## INSTRUCTIVO CAMBIO CONTRASEÑA CABLEMODEM CISCO

Ingresar con un navegador web (Chrome, Firefox, Edge) en la barra de dirección web a la siguiente dirección: <u>http://192.168.0.1</u>

|                                   |                                             | About                                                        | × +                                                     |                                                                                                    | - 0              | ×  |
|-----------------------------------|---------------------------------------------|--------------------------------------------------------------|---------------------------------------------------------|----------------------------------------------------------------------------------------------------|------------------|----|
| $\leftrightarrow$ $\rightarrow$ G | A No seguro   192.168.0.1/Docsis_system.asp |                                                              |                                                         |                                                                                                    | 0 <del>4</del> ☆ |    |
|                                   |                                             |                                                              |                                                         |                                                                                                    |                  | >> |
|                                   | athath                                      |                                                              |                                                         | And in case of the local division in which the local division in which the local division is not the local division in the local division in the local div |                  | ^  |
|                                   | CISCO                                       |                                                              |                                                         |                                                                                                    |                  |    |
|                                   |                                             | Cisco DPC38                                                  | 25 DOC SIS 3.0 Data Gateway                             | DPC3825                                                                                                    |                  |    |
|                                   |                                             |                                                              |                                                         |                                                                                                    |                  |    |
|                                   |                                             |                                                              |                                                         |                                                                                                    |                  |    |
|                                   | Gateway Local Network Wire                  | less DOCSIS WAN Chan                                         | nels Selection DOCSIS Log                               |                                                                                                    |                  |    |
| يتعداد                            | Log in                                      |                                                              |                                                         |                                                                                                    |                  |    |
|                                   |                                             | User Name:<br>Password                                       | <b>`</b>                                                |                                                                                                    |                  |    |
|                                   |                                             | Language Selection Eng                                       | lish V                                                  |                                                                                                    |                  |    |
|                                   |                                             | Logi                                                         | n                                                       |                                                                                                    |                  |    |
|                                   | About                                       |                                                              |                                                         |                                                                                                    |                  |    |
|                                   |                                             | Model<br>Vendor                                              | Cisco DPC3825<br>Cisco                                  |                                                                                                    |                  |    |
|                                   |                                             | Hardware Revision:<br>MAC Address                            | 1.0<br>50:39:55:52:ee:af                                |                                                                                                    |                  |    |
|                                   |                                             | Bootloader Revision:<br>Current Software Revision:           | 2.3.0_R3<br>dpc3825-v302r125574-150723a                 |                                                                                                    |                  |    |
|                                   |                                             | Firmware Name:<br>Firmware Build Time:<br>Cable Medem Status | dpc3825-v302r125574-150723a.bin<br>Jul 23 10:55:40 2015 |                                                                                                    |                  |    |
|                                   |                                             | Wireless Network:                                            | Enable                                                  |                                                                                                    |                  |    |
|                                   |                                             |                                                              |                                                         |                                                                                                    |                  |    |

En "User Name" y "Password" dejar las casillas vacias

## Apretar "Log In"

|                                                    | Radio Settings                                       | × +                                  |         | - Ø ×    |
|----------------------------------------------------|------------------------------------------------------|--------------------------------------|---------|----------|
| ← → C ▲ No seguro   192.168.0.1/WRadioSettings.asp |                                                      |                                      |         | x 💡 :    |
|                                                    |                                                      |                                      |         | <b>.</b> |
| () () )<br>CISCO                                   |                                                      |                                      |         |          |
|                                                    | Cisco DPC3825 DOCSIS 3.0 I                           | Data Gateway                         | DPC3825 |          |
| Setup Wireless Security                            | Access Applications Adm<br>Restrictions & Gaming Adm | ninistration Status Log OFF          |         |          |
| WPS Radio Settings Wireless S                      | ecurity MAC Filter Advanced Settings                 | WDS Settings QoS                     |         |          |
| Wireless Network:                                  |                                                      |                                      | Help    |          |
|                                                    | -Wireless Interface:                                 | 1                                    |         |          |
|                                                    | letwork Mode: B/G/N Mixed V Scan 2                   | 4GHz APs                             |         |          |
| 5                                                  | adio Band: Enabled 2.4GHz V                          |                                      |         |          |
|                                                    | hannel Width: 20MHz Only 🗸                           |                                      |         |          |
|                                                    | tandard Gronnel: Auto V ( Current : 1 , Interf       | erence Level: Acceptable ) Broadcast |         |          |
|                                                    | (SSID) 0C : 54 : A5 : 3F : 1                         | SID SSID<br>01:5F C                  |         |          |
|                                                    | Sa                                                   | ive Settings Cancel Changes          |         |          |

En Wireless Settings va a aparecer el nombre de la red wifi en wireless Network Name (SSID) donde va a poder cambiar el nombre de la red wifi, apretar Save Settings, una vez realizado este cambio va a aparecer la red wifi con el nuevo nombre con la contraseña de red antigua (la misma que tenia la red wifi anteriormente al cambio).-

Realizar el paso anterior solamente si va a ser cambio en el nombre de red Wifi, de los contrario pasar directamente al paso siguiente.-

|                     |                                              | Wireless Security                                                                                                    | × +                           |         | - 1              |
|---------------------|----------------------------------------------|----------------------------------------------------------------------------------------------------|-------------------------------|---------|------------------|
| → C ▲ No seguro   1 | 92.168.0.1/WSecurity.asp                     |                                                                                                    |                               |         | o <del>,</del> 5 |
|                     |                                              |                                                                                                    |                               |         |                  |
|                     | cisco                                        |                                                                                                    |                               |         |                  |
|                     |                                              | Cisco DPC3825 DOC SI                                                                                                    | S 3.0 Data Gateway            | DPC3825 |                  |
|                     | Sohin Ulfredure So                           | Access Applications                                                                                                    | Administration Status Los OEE |         |                  |
|                     | John Milleres Jo                             | Cutty Dechtolisms Coming                                                                                                    | Automase autom Status Log OFF |         |                  |
|                     |                                              |                                                                                                    |                               |         |                  |
|                     | WPS Radio Settings Wire                      | ess Security MAC Filter Advanced Set                                                                                                    | ings WDS Settings QoS         |         |                  |
|                     | WPS Radio Settings Wirel Wireless Security   | ess Security MAC Filter Advanced Sett                                                                                                    | nal V                         | Hep     |                  |
|                     | WPS Radio Settings Wineless Security         | Wreless Security WAA or WPA2-Person<br>Mode TVIP-AES V                                                                                                    | ings WDS Settings OoS         | Help    |                  |
|                     | WPS Radio Settings Wire<br>Wireless Security | WaseLoars         a Caming           ess Security         MAC Fiter         Advanced Set           Wereless Security         WPA or WPA2-Perso           Mode         TKIP - AES            Pre-Shared Key         266373562                                                          | Ings WDS Settings OoS         | Help    |                  |
|                     | WPS Radio Settings Wire<br>Wireless Security | Kosatclosis         a Caming           ess Security         MAC Fiter         Advanced Set           Wereless Security         WPA or WPA2-Person           Mode         TKIP - AES •           Pre-Shared Key:         266375362           Key Renewal:         3600         seconds | Ings WDS Settings OoS         | Help    |                  |

En "Pre-Shared Key" aparece la contraseña actual para la red wifi, modificar la misma por una nueva, una vez realizados todos los pasos apretar "Save Settings" para que tengan efecto los cambios realizados, luego de esto recordar olvidar la red antigua para poder ingresar los nuevos datos de conexión.-